## **Anleitung Padlet**

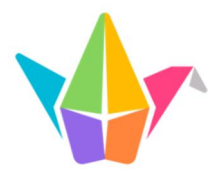

## Ι. Wie komme ich zu dem Padlet meiner Klasse/Lerngruppe?

Du erhältst von deiner Klassenlehrkraft einen Link und/oder einen QR-Code und ein Passwort für dein Klassen-Padlet. Um darauf zugreifen zu können, beachte bitte die folgenden Schritte.

1. Wenn du keinen Padlet-Account hast, klicke "Continue as guest".

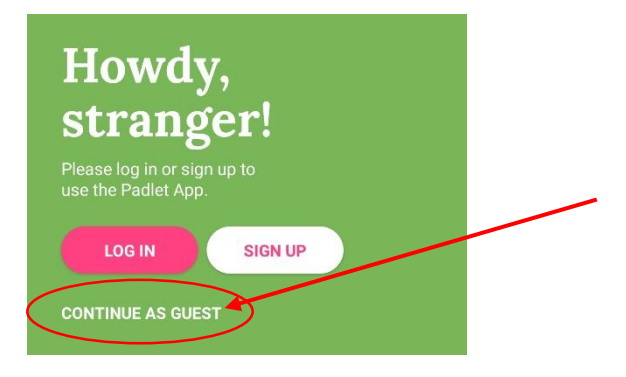

2. Du hast nun die Wahl, entweder per QR-Code oder per Link auf das Padlet zuzugreifen. Das hängt davon ab, was du von deiner Klassenlehrkraft zugeschickt bekommen hast.

| LOG IN SIGN UP<br>CONTINUE AS GUEST |                                            |
|-------------------------------------|--------------------------------------------|
| Möglic<br>Finding nearby devices    | hkeit 1: Du kannst den QR-Code einscannen. |
| Scan QR code                        | öglichkeit 2: Du kannst den Link einfügen  |

3. Gib das Passwort für das Padlet, das du von deiner Klassenlehrkraft bekommen hast, ein.

L

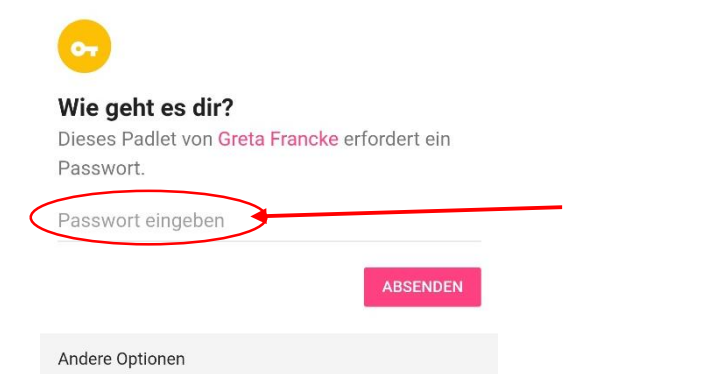

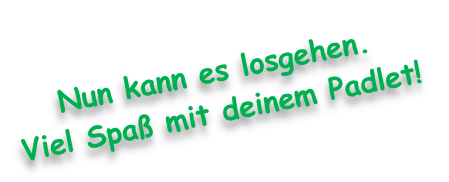